## Oversigtsvejledning

## Lær om printeren

## Beskrivelse af printerens kontrolpanel

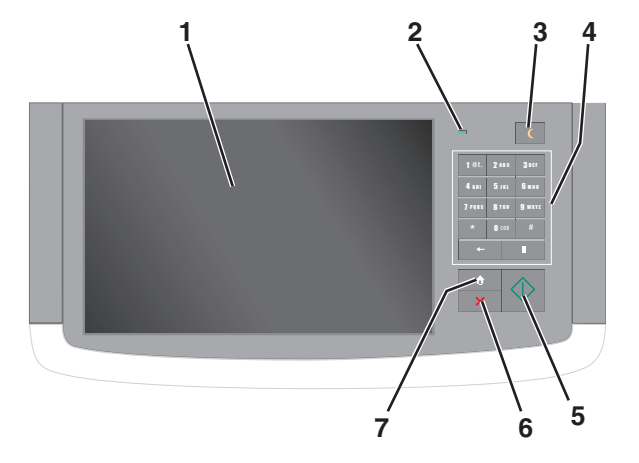

| Komponent |                | Beskrivelse                                                                                                    |
|-----------|----------------|----------------------------------------------------------------------------------------------------|
| 1         | Vis            | Viser printerens status og giver mulighed for konfiguration og betjening af printeren                                                                                                    |
| 2         | Indikatorlampe | <ul> <li>Fra – Printeren er slukket.</li> <li>Blinker grønt – Printeren varmer op, behandler data eller udskriver.</li> <li>Lyser grønt – Printeren er tændt, men ikke i brug.</li> <li>Blinker rødt – Printeren kræver handling fra brugeren.</li> </ul> |

| Komponent |               | Beskrivelse                                                                                                    |  |
|-----------|---------------|----------------------------------------------------------------------------------------------------|--|
| 3         | Slumring      | Aktiverer slumre- eller dvaletilstand                                                                                                    |  |
|           |               | I det følgende vises statusser for indikatorlys og slumreknappen:                                                                                                    |  |
|           |               | <ul> <li>Indtræde i eller vågne efter slumretilstand –<br/>Indikatorlyset lyser helt grønt, slumreknappen er<br/>ikke oplyst.</li> </ul>                                             |  |
|           |               | <ul> <li>Drift i slumretilstand – Indikatorlyset lyser helt<br/>grønt, slumreknappen lyser helt gult.</li> </ul>                                                                     |  |
|           |               | <ul> <li>Indtræde i eller vågne efter dvaletilstand –<br/>Indikatorlyset lyser helt grønt, slumreknappen<br/>blinker gult.</li> </ul>                                                |  |
|           |               | <ul> <li>Drift i dvaletilstand – Indikatorlyset lyser ikke,<br/>slumreknappen blinker gult i 1/10 sekund og<br/>slukker derefter helt i 1,9 sekunder i<br/>impulsmønster.</li> </ul> |  |
|           |               | Følgende handlinger vækker printeren efter<br>slumring:                                                                                                    |  |
|           |               | • Tryk på skærmen eller en af de fysiske knapper.                                                                                                    |  |
|           |               | <ul> <li>Åbning af indlæsningsbakke, dæksel, dør eller<br/>panel på printeren.</li> </ul>                                                                                            |  |
|           |               | Afsendelse af udskriftsjob fra computeren.                                                                                                    |  |
|           |               | <ul> <li>Foretagelse af POR-nulstilling med<br/>hovedstrømkontakt.</li> </ul>                                                                                                    |  |
| 4         | Tastatur      | Lader dig indtaste tal, bogstaver eller symboler                                                                                                    |  |
| 5         | Send          | Giver mulighed for at sende ændringer, der er foretaget i printerindstillingerne.                                                                                                    |  |
| 6         | Stop/Annuller | Stopper al printeraktivitet                                                                                                    |  |
|           |               | Bemærk! Der vises en liste over valgmuligheder,<br>når Stoppet vises på displayet.                                                                                                   |  |
| 7         | Hjem          | Lader dig navigere tilbage til startskærmen                                                                                                    |  |

## Beskrivelse af startskærmbilledet

Når printeren tændes, vises et basisskærmbillede, kaldet startskærmbilledet, på displayet. Tryk på knapperne på startskærmbilledet for at starte en handling, såsom at kopiere, faxe eller scanne, åbne menuskærmen eller besvare beskeder.

**Bemærk!** Startskærmen, dens ikoner og dens knapper afhænger muligvis af startskærmens tilpassede indstillinger, administrative konfiguration samt aktive integrerede løsninger.

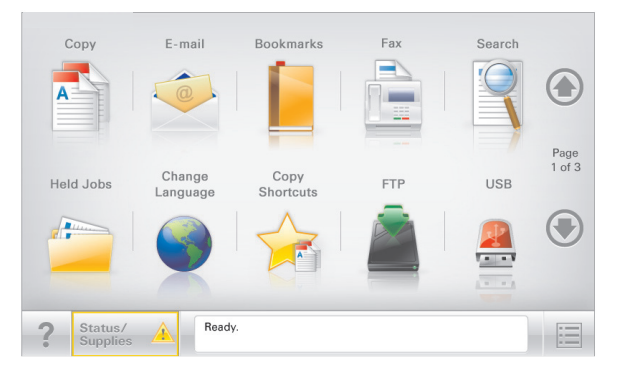

| Tryk på                  | For at                                                                                                    |
|--------------------------|----------------------------------------------------------------------------------------------------|
| Корі                     | Adgang til menuen Kopier og fremstilling af kopier.                                                                                                    |
| E-mail                   | Adgang til menuen E-mail og afsendelse af e-mail.                                                                                                    |
| fax                      | Adgang til menuen Fax og afsendelse af faxmeddelelser.                                                                                                    |
|                          | Adgang til printermenuer.<br>Bemærk! Disse menuer er kun tilgængelige, når<br>printeren er i Klar tilstand.                                                                                                    |
| FTP                      | Adgang til FTP-menuerne (File Transfer Protocol) og direkte scanning af dokumenter til en FTP-server.                                                                                                    |
| Statusbeskedbjælke       | <ul> <li>Viser den nuværende printerstatus, såsom<br/>Klar eller Optaget.</li> <li>Viser printerforhold, f.eks. Toner snart<br/>tom eller Patron snart tom</li> <li>Viser meddelelser om, hvad brugeren bør gøre,<br/>for at printeren kan fortsætte behandlingen.</li> </ul>                    |
| Status/forbrugsstoffer   | <ul> <li>Viser en advarsel eller fejlmeddelelse, hver gang<br/>printeren kræver en handling fra brugerens side<br/>for at kunne fortsætte behandlingen.</li> <li>Få adgang til meddelelsesskærmbilledet og få<br/>flere oplysninger om meddelelsen samt,<br/>hvordan man fjerner den.</li> </ul> |
| USB- eller USB-flashdrev | Vis, vælg, udskriv, scan, eller send fotos og<br>dokumenter fra et flashdrev via e-mail.<br><b>Bemærk!</b> Dette ikon vises kun, når du vender<br>tilbage til startsiden, mens der er sluttet et<br>hukommelseskort eller flashdrev til printeren.                                               |

| Tryk på               | For at                                                                                                    |
|-----------------------|----------------------------------------------------------------------------------------------------|
| Bogmærker             | Opret, organiser, og gem en række bogmærker<br>(URL'er) i en træstrukturvisning med mapper og fil-<br>link.              |
|                       | Bemærk! Træstrukturvisningen understøtter kun<br>bogmærker oprettet med denne funktion og ikke<br>fra øvrige programmer. |
| Tilbageholdte opgaver | Viser alle aktuelle tilbageholdte job.                                                                                   |

Andre knapper som kan vises på startskærmbilledet:

| Tryk på                           | For at                                                                                                    |
|-----------------------------------|----------------------------------------------------------------------------------------------------|
| Søg efter<br>tilbageholdte<br>job | Søg efter et af følgende punkter:<br>• Brugernavne for tilbageholdte eller fortrolige<br>udskriftsopgaver                                                                                                    |
|                                   | Opgavenavne for tilbageholdte opgaver, undtaget<br>fortrolige udskriftsopgaver                                                                                                    |
|                                   | Profilnavne                                                                                                    |
|                                   | Bogmærkebeholder eller navne på udskriftsjob                                                                                                    |
|                                   | understøttede filtyper                                                                                                    |
| Frigiv                            | Adgang til listen over tilbageholdte faxer.                                                                                                    |
| tilbageholdt fax                  | <b>Bemærk!</b> Hvis denne knap vises, er der tilbageholdte faxer med en tidligere fastsat tilbageholdelsestid.                                                                                                    |
| Lås enhed                         | Åbn et skærmbillede med adgangsbeskyttelse. Angiv den<br>korrekte adgangskode for at låse printerens kontrolpanel.                                                                                                    |
|                                   | Bemærk! Denne knap vises kun, når printeren er oplåst, og der er angivet en adgangskode.                                                                                                    |
| Lås op for enhed                  | Åbn et skærmbillede med adgangsbeskyttelse. Angiv den<br>korrekte adgangskode for at låse printerens kontrolpanel op.                                                                                                  |
|                                   | Bemærk! Denne knap vises kun, når printeren er låst.<br>Kontrolpanelknapperne og genveje kan ikke bruges, mens<br>denne vises.                                                                                         |
| Annuller jobs                     | Åbn skærmen Annuller job. Skærmbilledet Annuller job viser<br>tre overskrifter: Udskriv, Fax og Netværk.                                                                                                    |
|                                   | Følgende elementer er tilgængelige under menupunkterne<br>Udskriv, Fax og Netværk:                                                                                                    |
|                                   | Udskriftsjob                                                                                                    |
|                                   | <ul> <li>Kopijob</li> </ul>                                                                                                    |
|                                   | Faxprofil                                                                                                    |
|                                   | • FTP                                                                                                    |
|                                   | • E-mail send                                                                                                    |
|                                   | Hver overskrift har en liste med job i en kolonne<br>nedenunder. Hver kolonne kan kun vise tre job pr. skærm.<br>Hvis der er mere end tre job i en kolonne, vises der en pil,<br>der lader dig scrolle gennem jobbene. |

| Tryk på     | For at                                                                                 |
|-------------|----------------------------------------------------------------------------------------|
| Skift sprog | Åbner pop-op-vinduet Skift sprog, der lader dig ændre det primære sprog for printeren. |

## Brug af knapperne på berøringsskærmen

Bemærk! Afhængigt af dine brugertilpassede indstillinger for startskærm og administrative opsætning kan dine startskærmbilleder, ikoner og knapper variere.

## Eksempel på berøringsskærm

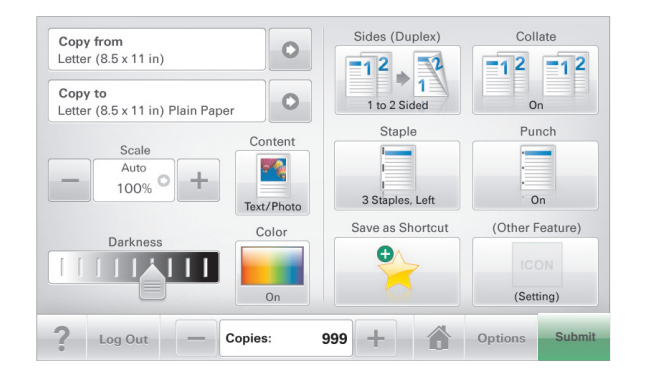

| Tryk på          | For at                                                     |
|------------------|------------------------------------------------------------|
| Send             | Send ændringer, der er foretaget i printerindstillingerne. |
| Eksempel på kopi | Udskriv et eksempel på kopien.                             |
| Højre pil        | Rul til højre.                                             |
|                  |                                                            |
| venstre pil      | Rul til venstre.                                           |
| •                |                                                            |
| Hjem             | Vend tilbage til startsiden.                               |
|                  |                                                            |

| Tryk på          | For at                                                           |
|------------------|------------------------------------------------------------------|
| Højre øgning     | Vælg en højere værdi.                                            |
| Venstre faldende | Vælg en lavere værdi.                                            |
| Afslut           | Afslut fra den aktuelle skærm.                                   |
| Tip ?            | Åbn en kontekstafhængig Hjælp-dialogboks på<br>berøringsskærmen. |

### Andre knapper på berøringsskærmen

| Tryk på  | For at                                                                                                    |
|----------|----------------------------------------------------------------------------------------------------|
| Accepter | Gem en indstilling.                                                                                                    |
| Annuller | <ul> <li>Annuller en handling eller et valg.</li> <li>Afslut et skærmbillede og lader dig vende tilbage til forrige<br/>skærm uden at gemme ændringer.</li> </ul> |
| Nulstil  | Nulstil værdier på skærmen.                                                                                                    |

| Tryk på   | For at                      |
|-----------|-----------------------------|
| Radioknap | Marker eller fjern et emne. |
|           |                             |

### Funktioner

| Funktion                                                                                                    | Beskrivelse                                                                                                    |
|----------------------------------------------------------------------------------------------------|----------------------------------------------------------------------------------------------------|
| Menusporingslinje:<br><u>Menuer &gt; Indstillinger</u> ><br><u>Kopieringsindstillinger</u> > Antal<br>kopier | En menusporlinje findes øverst på hvert<br>menuskærmbillede. Denne funktion viser den<br>vej, der er anvendt for at nå til den aktuelle<br>menu.                                                                                                    |
|                                                                                                    | Tryk på et af de understregede ord for at vende<br>tilbage til den menu eller det menupunkt.                                                                                                    |
|                                                                                                    | Antal kopier er ikke understreget, da dette er<br>det aktuelle skærmbillede. Hvis denne funktion<br>anvendes i skærmbilledet Antal kopier, før<br>antal kopier er angivet og gemt, gemmes valget<br>ikke, og det bliver ikke brugerens<br>standardindstilling. |
| Orientering om<br>tilsynsmeddelelse                                                                          | Hvis en orientering om tilsynsmeddelelse<br>påvirker en funktion, vises dette ikon, og den<br>røde indikatorlampe blinker.                                                                                                    |
| Advarsel                                                                                                    | Hvis en fejltilstand optår, vises dette ikon.                                                                                                    |
|                                                                                                    |                                                                                                    |

## Opsætning og brug af startskærmsprogrammer

## Sådan finder du printerens IP-adresse

Bemærk! Sørg for, at printeren er tilsluttet et netværk eller en printserver.

Sådan finder du printerens IP-adresse:

- Fra det øverste venstre hjørne på printerens startskærmbillede.
- Fra afsnittet TCP/IP i menuen Netværk/porte.
- Ved at udskrive en netværksinstallationsside eller menuindstillingsside og derefter finde afsnittet TCP/IP.

**Bemærk!** En IP-adresse vises som fire sæt tal, adskilt af punktummer, f.eks. 123.123.123.123.

## Adgang til Embedded Web Server

Den indtegrerede webserver er printerwebsiden, hvor du kan se og fjernkonfigurere printerindstillinger, selv når du ikke er i fysisk nærhed af printeren.

- **1** Sådan hentes printerens IP-adresse:
  - Fra startskærmen på printerens kontrolpanel
  - Fra afsnittet TCP/IP i menuen Netværk/porte
  - Ved at udskrive en netværksinstallationsside eller menuindstillingsside og derefter finde afsnittet TCP/IP

**Bemærk!** En IP-adresse vises som fire sæt tal, adskilt af punktummer, f.eks. **123.123.123.123.** 

- 2 Åbn en webbrowser, og angiv derefter printerens IP-adresse i adressefeltet.
- 3 Tryk på Enter.

**Bemærk!** Hvis du bruger en proxyserver, skal du deaktivere den midlertidigt for at indlæse websiden korrekt.

## Brug af programmerne på startskærmen

## Opsætning af formularer og favoritter

Beskrivelse

Ikon

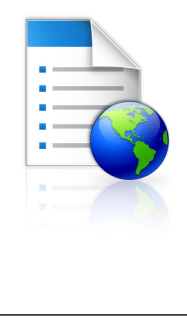

Programmet hjælper dig med at forenkle og strømline arbejdsprocesser, fordi du hurtigt kan finde og udskrive ofte anvendte onlineformularer direkte på startskærmbilledet.

Bemærk! Printeren skal have adgang til den netværksmappe, det FTP-websted eller det websted, hvor bogmærket er lagret. Fra den computer, hvor bogmærket er lagret, skal der anvendes deling, sikkerhed og firewallindstillinger for mindst at give printeren *læse*adgang. Du kan finde flere oplysninger i den dokumentation, der leveres sammen med operativsystemet.

1 Åbn en webbrowser, og angiv derefter printerens IP-adresse i adressefeltet.

**Bemærk!** Vis printerens IP-adresse på startskærmen på printerens kontrolpanel. IP-adressen vises som fire sæt tal, adskilt af punktummer, f.eks. 123,123.123,123.

- 2 Klik på Indstillinger > Enhedsløsninger > Løsninger (eSF) > Formularer og favoritter.
- **3** Definer bogmærker, og tilpas derefter indstillingerne.
- 4 Klik på Anvend.

Hvis du vil bruge programmet, skal du trykke på **Formularer og favoritter** på printerens startskærmbillede og derefter navigere gennem formularkategorierne eller søge efter formularer på grundlag af formularnummer, -navn eller -beskrivelse.

### Opsætning af Scan til netværk

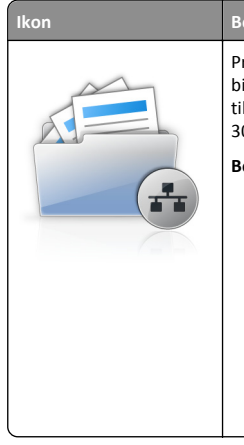

#### Beskrivelse

Programmet gør det muligt at optage et digitalt billede af en papirkopi af et dokument og føre det til en delt netværksmappe. Du kan definere op til 30 entydige mappedestinationer.

### Bemærkninger:

- Printeren skal have tilladelse til at skrive til destinationerne. Fra den computer, hvor destinationen er angivet, skal der anvendes deling, sikkerhed og firewall-indstillinger for mindst at give printeren *skrive*-adgang. Du kan finde flere oplysninger i den dokumentation, der leveres sammen med operativsystemet.
- Ikonet Scan til netværk vises kun, når der er defineret en eller flere destinationer.
- 1 Åbn en webbrowser, og angiv derefter printerens IP-adresse i adressefeltet.

**Bemærk!** Vis printerens IP-adresse på startskærmen på printerens kontrolpanel. IP-adressen vises som fire sæt tal, adskilt af punktummer, f.eks. 123,123.123,123.

- 2 Klik på Indstillinger > Enhedsløsninger > Løsninger (eSF) > Scan til netværk.
- **3** Angiv destinationerne, og tilpas derefter indstillingerne.
- 4 Klik på Anvend.

Hvis du vil bruge programmet, skal du trykke på **Scan til netværk** på startskærmbilledet og derefter følge vejledningen på printerdisplayet.

### **Opsætning af My MFP**

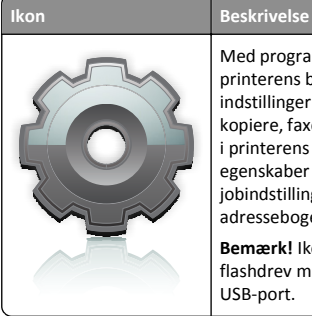

Med programmet kan du tilpasse indstillingerne for printerens berøringsskærm og gemme disse indstillinger på et flashdrev. Hver gang du vil kopiere, faxe eller scanne, skal du sætte flashdrevet i printerens USB-port. Alle dine personlige egenskaber indlæses automatisk, inkl. jobindstillinger, startskærmbilledets egenskaber og adressebogen.

Bemærk! Ikonet vises kun, når der er isat et flashdrev med indstillinger for My MFP i printerens USB-port. Hvis du vil aktivere My MFP, skal du sætte et flashdrev i printerens USBport og derefter følge vejledningen på printerens display for at køre installationsguiden.

Hvis du vil bruge My MFP, skal du sætte flashdrevet i printerens USBport, hver gang du vil kopiere, faxe eller scanne.

### **Beskrivelse af WS-Scan**

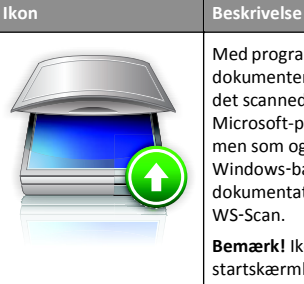

Med programmet Web Services-Scan kan du scanne dokumenter i netværksprinteren og derefter sende det scannede billede til computeren. WS-Scan er et Microsoft-program, som svarer til Scan til netværk, men som også kan sende det scannede billede til et Windows-baseret program. Se i Microsoftdokumentationen for at få mere at vide om WS-Scan.

Bemærk! Ikonet vises på kun printerens startskærmbillede, når der er en computer registreret på netværksprinteren. Computeren skal enten have operativsystemet Windows 8, Windows 7 eller Windows Vista installeret.

## **Opsætning af Fjernkontrolpanel**

Dette program viser printer-kontrolpanelet på din computerskærm og giver dig mulighed for at betjene printer-kontrolpanelet, selv når du ikke er fysisk i nærheden af printeren. Fra din computerskærm kan du få vist printerstatus, frigøre tilbageholdte job, oprette bogmærker og udføre andre udskriftsrelaterede opgaver, som du normalt ville udføre stående ved printeren.

1 Åbn en webbrowser, og angiv derefter printerens IP-adresse i adressefeltet.

**Bemærk!** Vis printerens IP-adresse på startskærmen på printerens kontrolpanel. IP-adressen vises som fire sæt tal, adskilt af punktummer, f.eks. 123,123.123,123.

- 2 Klik på Indstillinger > Enhedsløsninger > Løsninger (eSF) > Fjernkontrolpanel.
- **3** Marker afkrydsningsfeltet **Aktiveret**, og tilpas derefter indstillingerne.
- 4 Klik på Anvend.

Klik på **Programmer > Fjernkontrolpanel > Start VNC Applet** i Embedded Web Server for at bruge fjernkontrolpanelet.

## Eksport og import af en konfiguration via Embedded Web Server

Du kan eksportere konfigurationsindstillinger til en tekstfil, som siden kan importeres og bruges til at anvende indstillingerne i en eller flere printere.

### **Eksportere en konfiguration**

- 1 Klik på Indstillinger eller Konfiguration i Integrerede løsninger.
- 2 Klik på Enhedsløsninger > Løsninger (eSF), eller klik på Integrerede løsninger.
- **3** Fra Installerede løsninger skal du klikke på navnet på det program, der skal konfigureres.
- 4 Klik på Konfigurer > Eksporter.
- **5** Følg vejledningen på computerskærmen for at gemme konfigurationsfilen, og indtast derefter et unikt filnavn, eller brug standardnavnet.

Bemærk! Hvis fejlen JVM Ikke nok hukommelse opstår, gentages eksporten, indtil konfigurationsfilen er gemt.

#### Importere en konfiguration

- 1 Klik på Indstillinger eller Konfiguration i Embedded Web Server.
- 2 Klik på Enhedsløsninger > Løsninger (eSF), eller klik på Integrerede løsninger.
- **3** Fra Installerede løsninger skal du klikke på navnet på det program, der skal konfigureres.
- 4 Klik på Konfigurer > Importer.
- **5** Gå til den gemte konfigurationsfil, og indlæs eller få vist den i eksempelvisning.

Bemærk! Hvis der opstår timeout, og der vises en tom skærm, skal du opdatere browseren og derefter klikke på Anvend.

## llægning af papir og specialmedier

## Angivelse af papirstørrelse og -type

Indstillingen Paper Size (Papirstørrelse) registreres automatisk på baggrund af stillingen for papirstyrene i hver skuffe med undtagelse af MP-arkføderen. Indstillingen Paper Size (Papirstørrelse) for MParkføderen skal indstilles manuelt fra menuen Paper Size (Papirstørrelse). Indstillingen Papirtype skal angives manuelt for alle skuffer, der ikke indeholder almindeligt papir.

På startsiden skal du navigere til:

> Papirmenu > Papirstørrelse/type > vælg en bakke > vælg
papirstørrelse eller type > Send

## Konfiguration af indstillinger til papirstørrelsen Universal

Papirstørrelsen Universal er en brugerdefineret indstilling, der giver dig mulighed for at udskrive på papirstørrelser, der ikke findes i printerens menuer. Indstil papirstørrelsen for den angivne skuffe til Universal, når den ønskede størrelse ikke vises i menuen Papirstørrelse. Angiv derefter følgende indstillinger til papirstørrelsen Universal til dit papir:

- Måleenheder
- Bredde stående
- Højde stående

Bemærk! Den maksimale indstilling for Bredde stående og Højde stående er 3-48 tommer.

**1** På startsiden skal du navigere til:

> Papirmenu > Generel opsætning > Måleenheder > vælg måleenhed

2 Tryk på Bredde stående eller Bredde stående > vælg bredde eller højde > Send

## llægning af printmedie i standard- eller valgfri bakke til 550 ark

Printeren har en standardbakke til 150 ark (bakke 1) og til 250 ark (bakke 2), og den kan have en eller flere ekstra bakker til 550 ark. Alle bakker til 550 ark understøtter samme størrelser og typer papir.

FORSIGTIG! RISIKO FOR SKADE: Isæt hver enkelt papirskuffe eller bakke separat for at reducere risikoen for, at udstyret bliver ustabilt. Sørg for, at alle andre skuffer eller bakker er lukkede, indtil der er brug for dem.

1 Træk bakken helt ud.

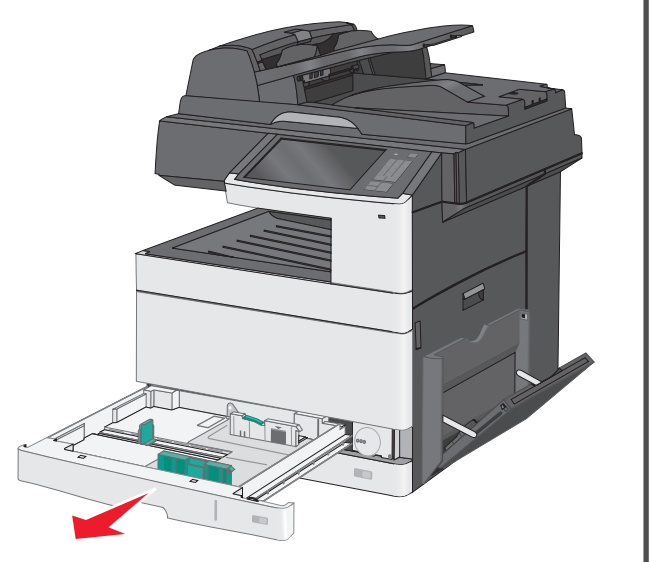

Bemærk størrelsesindikatorerne i bunden af bakken. Brug disse indikatorer til at placere styrene.

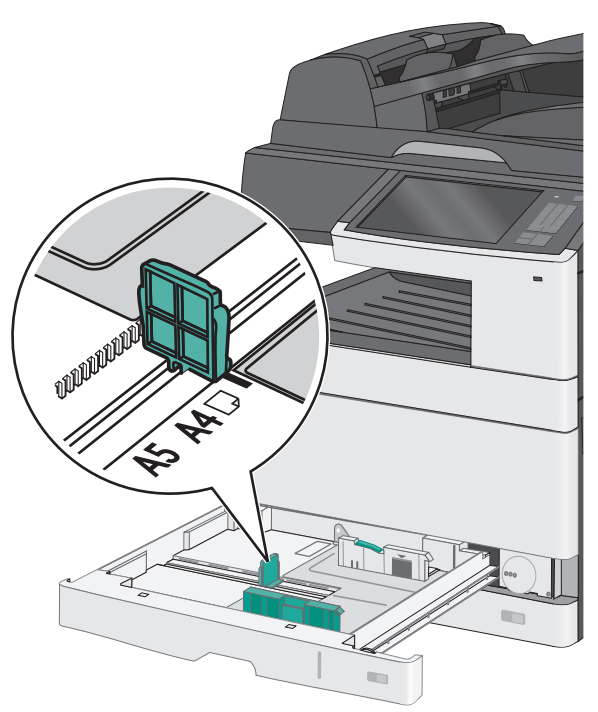

**2** Sørg for at låse breddestyrslåsen bagest på bakken op. Klem breddestyret sammen, og flyt det til den position, der passer størrelsen for det papir, du ilægger.

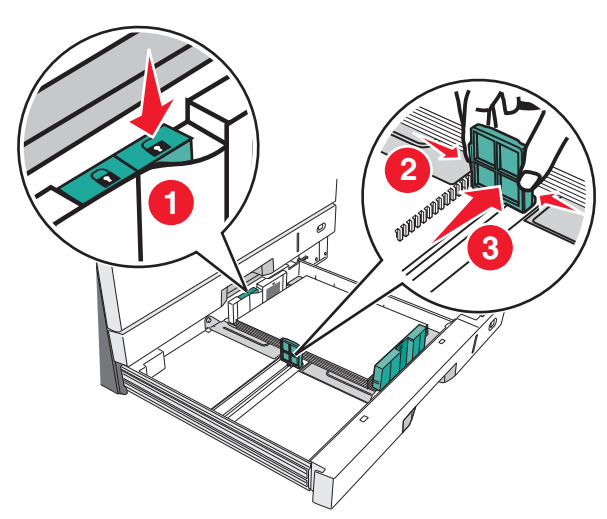

**Bemærk!** Brug altid breddestyrslåsen bag på bakken for at forhindre, at margenerne flyttes ved et uheld.

**3** Klem længdestyret sammen, og flyt det til den position, der passer størrelsen for det papir, du ilægger.

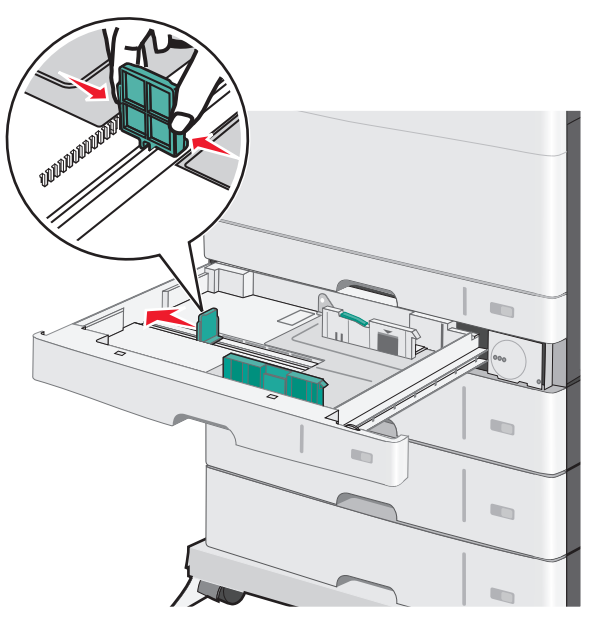

**4** Bøj arkene frem og tilbage for at løsne dem. Undgå at folde eller krølle papiret. Ret kanterne ind på en plan overflade.

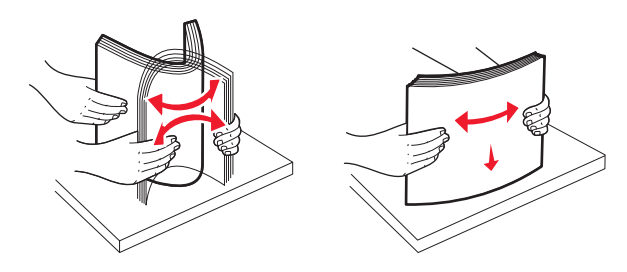

**5** Ilæg papirstakken med den anbefalede udskriftsside opad.

#### Bemærkninger:

- Hvis papiret er længere end A4, skal det ilægges med den korte kant først.
- Hvis papiret er kortere end A4, skal det ilægges med den lange kant først.
- Sørg for, at papiret er under linjen for maksimal ilægning på kanten af papirbakken. Hvis der lægges for meget papir i bakken, kan det medføre papirstop eller skade på printeren.

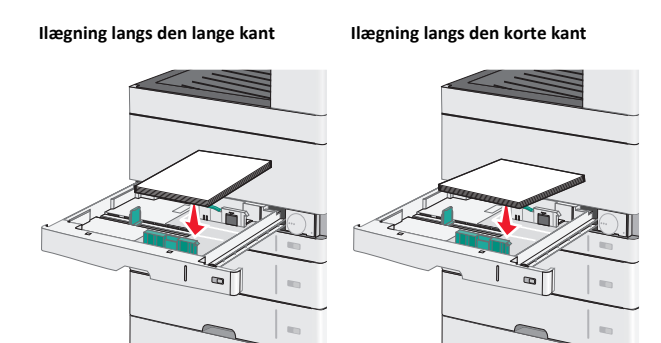

- **6** Juster både bredde- og længdestyr, så de lige rører papirstakkens kant. Sørg for, at der er god plads til papiret i bakken, at det ligger fladt, og at det ikke bøjes eller krølles.
- 7 Drej hjulet med uret for at indstille papirstørrelsen.

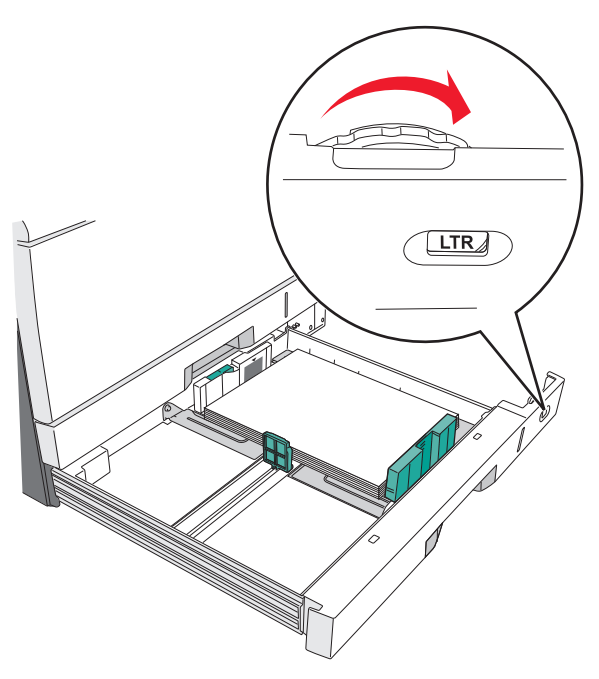

#### 8 Lås breddestyret.

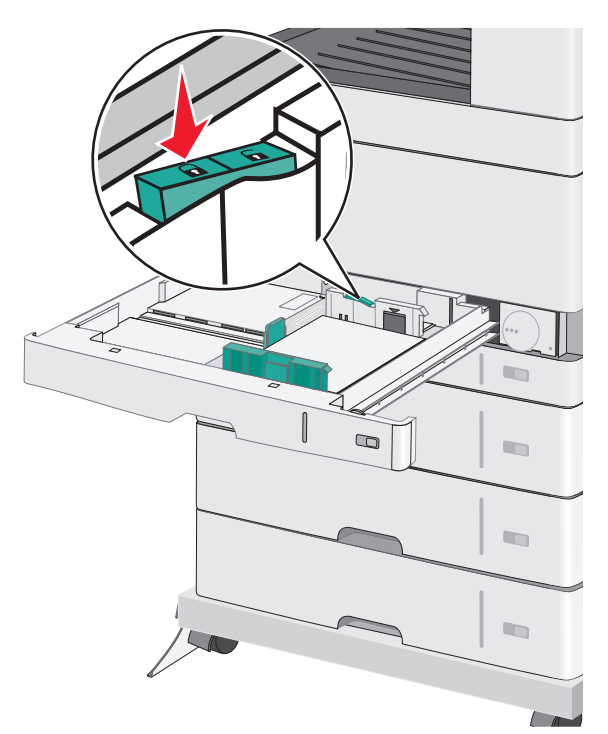

### 9 Indsæt bakken.

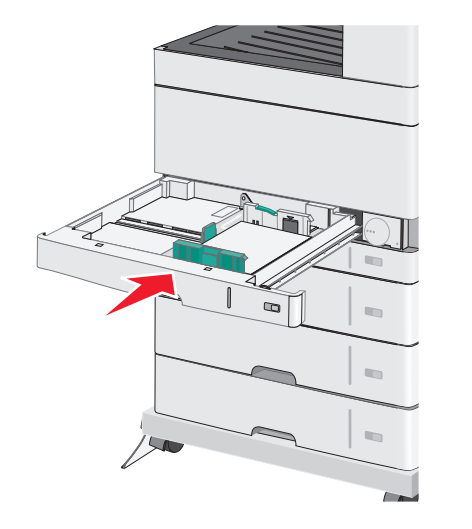

**10** Kontroller bakkens papirtype og papirstørrelse i kontrolpanelet i henhold til det papir, du har lagt i bakken.

## llægning af papir i flerformålsarkføderen

Flerformålsarkføderen kan indeholde forskellige størrelser og typer af udskriftsmedier, f.eks. transparenter, labels, kort og konvolutter. Den kan bruges til enkelte sider eller manuel udskrivning eller som en ekstra bakke.

Flerformålsarkføderen kan indeholde cirka:

- 50 ark af papir på 75 g/m<sup>2</sup> (20 lb)
- 10 konvolutter
- 20 transparenter

**Bemærk!** Tilføj eller fjern ikke papir eller specialmedier, når printeren udskriver fra flerformålsarkføderen, eller når indikatorlampen blinker på kontrolpanelet. Dette kan forårsage papirstop.

**1** Træk flerformålsarkføderen ned, og åbn derefter panelet.

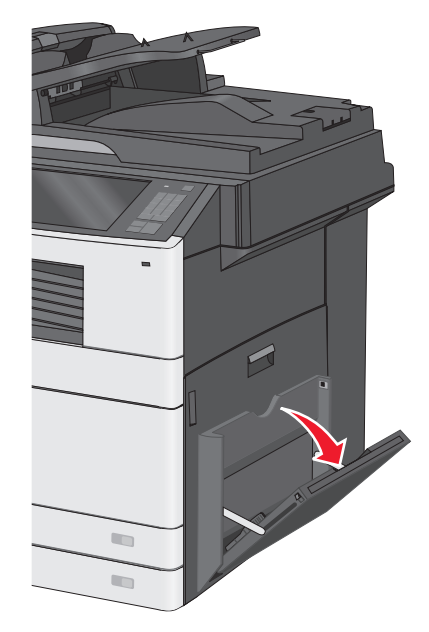

#### **2** Træk i forlængeren, indtil den er helt trukket ud.

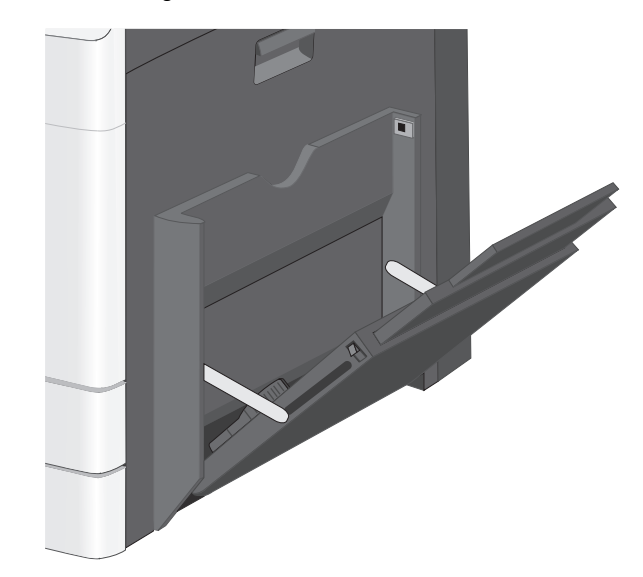

**3** Bøj papirarkene eller specialmedierne frem og tilbage for at løsne dem. Lad være med at folde eller krølle dem. Ret kanterne ind på en plan overflade.

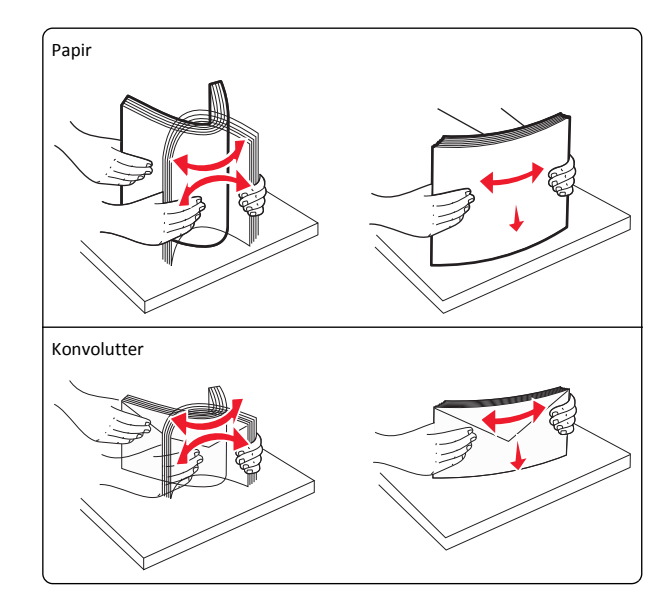

#### Transparenter

Bemærk! Undgå at ridse eller røre ved transparenternes udskriftsside.

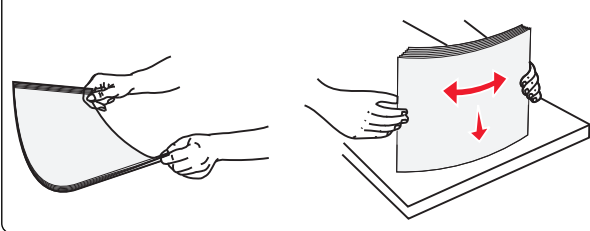

4 llæg papiret eller specialmediet. Skub stakken forsigtigt ind i flerformålsarkføderen, indtil det møder et stop.

#### Bemærkninger:

- Ilæg papir i størrelserne A3, A6, 11x17, JIS B4, Statement og Legal langs den korte kant.
- Ilæg medier i størrelserne A4, A5, Exec, JIS B5 og brevpapir langs den lange kant.
- Ilæg konvolutter med flapsiden opad langs den korte kant.
- Overskrid ikke det maksimale antal medier, som flerformålsarkføderen kan indeholde.
- Ilæg kun én størrelse og én type papir ad gangen.

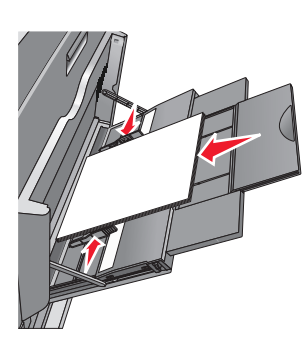

Ilægning langs den lange kant

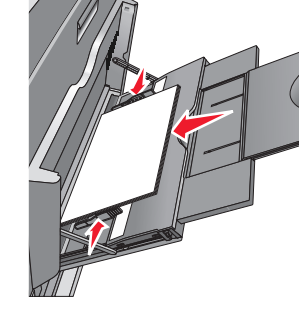

Ilægning langs den korte kant

Advarsel! Potentiel skade: Brug aldrig konvolutter med frimærker, clips, snaplukning, ruder, coated indvendig beklædning eller selvklæbende lim. Disse former for konvolutter kan beskadige printeren alvorligt. **5** Juster breddestyret, så det lige rører stakkens side. Sørg for, at der er god plads til papiret eller specialmediet i flerformålsarkføderen, at det ligger fladt, og at det ikke bøjes eller krølles.

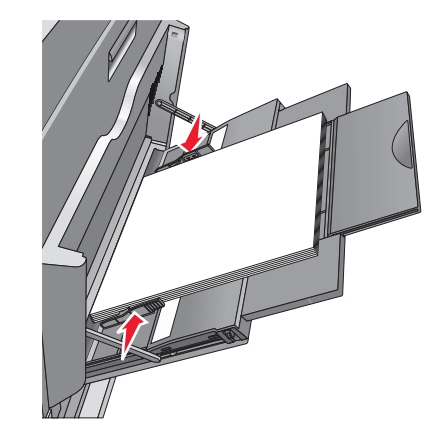

6 Indstil Papirstørrelse og Papirtype til flerformålsarkføderen (flerformålsarkføderstørrelse og flerformålsarkfødertype) på printerens kontrolpanel, så de passer til det papir eller specialmedie, der er lagt i.

# Skuffesammenkædning og fjernelse af skuffesammenkædning

### Skuffesammenkædning

Skuffesammenkædning er nyttigt til store udskriftsjob eller ved udskrivning af flere kopier. Når én skuffe er tom, indføres mediet fra den næste sammenkædede skuffe. Når indstillingerne Papirstørrelse og -type er de samme for alle skuffer, sammenkædes skufferne automatisk. Indstillingen Paper Size (Papirstørrelse) registreres automatisk på baggrund af stillingen for papirstyrene i hver skuffe med undtagelse af Skuffe 1 og MP-arkføderen. Indstillingen Papirstørrelse. Indstillingen Paper Type (Papirtype) skal indstilles for alle skuffer via menuen Paper Type (Papirtype). Menuen Papirtype og menuen Papirstørrelse er begge tilgængelige via menuen Papirstørrelse/-type.

### Fjern skuffesammenkædning

Bemærk! Skuffer, der ikke har de samme indstillinger som nogen andre skuffer, sammenkædes ikke.

Rediger en af følgende skuffeindstillinger:

• Papirtype

Papirtypenavne beskriver papirkendetegn. Hvis det navn, der bedst beskriver dit papir, bliver brugt af sammenkædede skuffer, skal du tildele et andet papirtypenavn til skuffen, som f.eks. Specialtype [x], eller definere dit eget specialnavn.

Papirstørrelse

Ilæg en anden papirstørrelse, hvis du automatisk vil ændre indstillingerne for Papirstørrelse for en skuffe. Indstillingerne for Papirstørrelse for MP-arkføderen er ikke automatiske. De skal indstilles manuelt i menuen Papirstørrelse.

Advarsel! Potentiel skade: Tildel ikke et navn til Papirtype, som ikke nøjagtigt beskriver den papirtype, der ligger i en skuffe. Temperaturen på fuseren varierer i forhold til den angivne papirtype. Udskrifter bliver muligvis ikke korrekt behandlet, hvis en unøjagtig papirtype er valgt.

### Angivelse af et specialnavn til papirtypen

**1** På startsiden skal du navigere til:

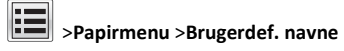

- 2 Indtast et specialpapirtypenavn, og anvend derefter ændringerne.
- **3** Tryk på **Specialtyper**, og kontroller derefter, at navnet på den nye specialpapirtype har erstattet det brugerdefinerede navn.

### Tildeling af en specialpapirtype

### Brug af Embedded Web Server

Tildel en specialpapirtypenavn til en skuffe ved sammenkædning til skuffen eller fjernelse af sammenkædning til bakker.

1 Åbn en webbrowser, og angiv derefter printerens IP-adresse i adressefeltet.

### Bemærkninger:

- Vis printerens IP-adresse på printerens startskærmbillede. IP-adressen vises som fire sæt tal, adskilt af punktummer, f.eks. 123,123.123,123.
- Hvis du bruger en proxyserver, skal du deaktivere den midlertidigt for at indlæse websiden korrekt.
- 2 Klik på Indstillinger >Menuen Papir >Specialtyper.
- 3 Vælg et specialpapirtypenavn, og vælg derefter en papirtype.

**Bemærk!** Papir er standardindstillingen for papirtype for alle brugerdefinerede specialnavne.

4 Klik på Send.

### Brug af printerens kontrolpanel

**1** På startsiden skal du navigere til:

>Menuen Papir >Specialtyper

2 Vælg et specialpapirtypenavn, og vælg derefter en papirtype.

**Bemærk!** Papir er standardindstillingen for papirtype for alle brugerdefinerede specialnavne.

3 Tryk på Send.

### Konfiguration af et brugerdefineret navn

Hvis printeren er tilknyttet et netværk, kan du bruge Embedded Web Server til at definere et andet navn end specialtypenavnet [x] til de enkelte specialpapirtyper, der lægges i printeren.

1 Indtast printerens IP-adresse i adressefeltet på din webbrowser.

Bemærk! Hvis du ikke kender printerens IP-adresse, kan du:

- Se IP-adressen på printerens kontrolpanel i sektionen TCP/IP i menuen Netværk/porte.
- Udskrive en side med netværksindstillinger eller menuindstillinger og se IP-adressen i sektionen TCP/IP.
- 2 Klik på Indstillinger > Papirmenu > Brugerdef. typer > vælg det brugerdef. navn, du vil konfigurere > vælg en type papir eller specialmedie > Send.

## Udskriver

## Udskrive et dokument

### Udskrive et dokument

- 1 Indstil papirtypen og -størrelsen, så den svarer til det ilagte papir, fra printerens kontrolpanel.
- **2** Send jobbet til udskrivning:

### **Til Windows-brugere**

- a Når dokumentet er åbnet, skal du klikke på File (Fil) >Print (Udskriv).
- b Klik på Egenskaber, Foretrukne, Indstillinger eller Opsætning.

- **c** Juster indstillingerne, om nødvendigt.
- d Klik på OK >Udskriv.

### Til Macintosh-brugere

- a Tilpas indstillingerne i dialogboksen Sidelayout:
  - 1 Vælg Filer >Sideopsætning, mens du har et dokument åbnet.
  - **2** Vælg en papirstørrelse, eller opret en brugerstørrelse, der passer til det ilagte papir.
  - 3 Klik på OK.
- **b** Tilpas indstillingerne i dialogboksen Udskriv:
  - Vælg Arkiv > Udskriv, når dokumentet er åbent.
     Om nødvendig, klik på trekanten for at se flere optioner.
  - **2** Juster indstillingerne efter behov via pop op-menuerne under udskriftsindstillingerne.

**Bemærk!** For at udskrive på en specifik størrelse eller type af papir skal du justere papirstørrelsen eller typen af indstilling, så den passer til det ilagte papir, eller vælge en passende skuffe eller arkføder.

3 Klik på Print (Udskriv).

### Udskrivning i sort/hvid

På startsiden skal du navigere til:

> Indstillinger > Udskriftsindstillinger > Menuen Kvalitet > Udskriftstilstand > Kun sort > Send

### justere tonersværtningsgrad

**1** Angiv printerens IP-adresse i webbrowserens adressefelt.

Hvis du ikke kender din printers IP-adresse, kan du:

- Se IP-adressen på printerens kontrolpanel i sektionen TCP/IP i menuen Netværk/porte.
- Udskrive en side med netværksindstillinger eller menuindstillinger og se IP-adressen i sektionen TCP/IP.
- 2 Klik på Indstillinger > Udskriftsindstillinger > menuen Kvalitet > Tonersværtningsgrad.
- 3 Indstil tonersværtningsgraden.
- 4 Klik på Send.

### Udskrive fra en mobil enhed

Du kan finde en liste over understøttede mobile enheder og downloade et kompatibelt program til mobil udskrivning på vores websted.

**Bemærk!** Programmer til mobil udskrivning kan evt. også fås fra producenten af din mobile enhed.

### Udskrivning fra et flashdrev

### Bemærkninger:

- For at udskrive en krypteret PDF-fil skal du indtaste filadgangskoden fra printerens kontrolpanel.
- Du kan ikke udskrive filer, som du ikke har udskriftstilladelse til.
- **1** Sæt et flashdrev i USB-porten.
  - USB-drevets startskærmbillede vises.

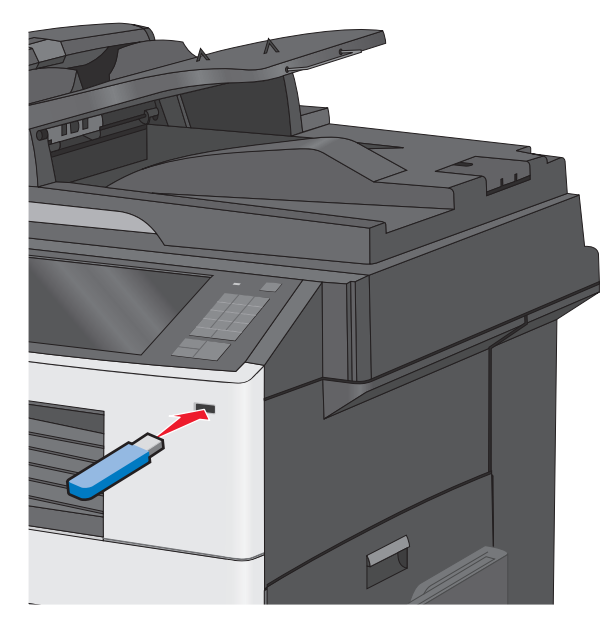

### Bemærkninger:

- Hvis du sætter flashdrevet i, og der samtidig er opstået et problem med printeren, f.eks. papirstop, ignorerer printeren flashdrevet.
- Hvis du sætter flashdrevet i, mens printeren behandler andre job, vises meddelelsen I brug. Når disse udskriftsjob er behandlet, kan du få brug for at se listen over tilbageholdte job for at udskrive dokumenter fra flashdrevet.

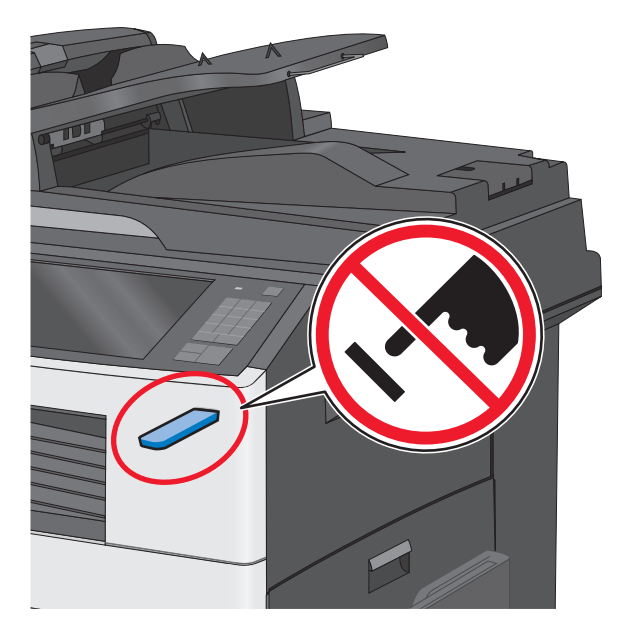

Advarsel! Potentiel skade: Berør ikke USB-kablet, netværksadaptere, stik, hukommelsesenheden eller printeren i det viste område, mens du aktivt udskriver, læser eller skriver fra hukommelsesenheden. Du kan miste data.

- 2 I printerens kontrolpanel skal du trykke på Udskriv fra USB og derefter vælge det dokument, du vil udskrive.
- **3** Tryk på pilene for at øge antallet af kopier, der skal udskrives, og tryk derefter på **Udskriv**.

#### Bemærkninger:

- Tag ikke flashdrevet ud af USB-porten, før dokumentet er færdigudskrevet.
- Hvis du lader flashdrevet sidde i printeren efter at have forladt det første skærmbillede af USB-menuen, kan du stadig udskrive PDF-dokumenter fra flashdrevet som tilbageholdte job.

## Annullering af et udskriftsjob

## Annullering af udskriftsjob fra printerens kontrolpanel

1 Vælg **Annuller job** på printerens kontrolpanel, eller tryk på 🔀 på tastaturet.

2 Tryk på det udskriftsjob, du vil annullere, og tryk derefter på Slet valgte job.

Bemærk! Hvis du trykker på 🔀 på tastaturet, skal du trykke på Genoptag for at vende tilbage til startskærmbilledet.

### Annullering af et udskriftsjob fra computeren

### **Til Windows-brugere**

1 Åben mappen Printere.

### Windows 8

Fra søgesymbolet skrives Kør, og naviger derefter til: Apps-liste >Kør > indtast kontroller printere >OK

### I Windows 7 eller tidligere

a Klik på 🥙, eller klik på Start, og klik derefter på Kør.

- b I boksen Start søgning eller Kør skal du indtaste kontroller printere.
- c Tryk på Enter, eller klik på OK.
- **2** Dobbeltklik på printerikonet.
- 3 Markér det udskriftsjob, du ønsker at annullere.
- 4 Klik på Slet.

### **Til Macintosh-brugere**

- 1 Apple-menuen skal du navigere til en af følgende:
  - Systemindstillinger >Udskriv & Scan > vælg din printer >Åbn printerkø
  - Systemindstillinger >Udskriv & Fax > vælg din printer >Åbn printerkø
- 2 Fra printervinduet skal du vælge det udskriftsjob, du vil annullere, og derefter slette det.

## Kopiering

## Kopiering

### Lave en hurtig kopi

1 llæg det originale dokument med forsiden opad og den korte kant først i den automatiske dokumentføder eller med forsiden nedad på scannerens glasplade.

**Bemærk!** Ilæg ikke postkort, foto, små objekter, transparenter, fotopapir eller tynde medier (som f.eks. udklip fra blade) i den automatiske dokumentføder. Anbring disse objekter på scannerens glasplade.

**2** Juster papirstyrene, når du lægger et dokument i den automatiske dokumentføder.

**Bemærk!** Kontroller, at papirstørrelsen for det originale dokument og for kopien er den samme. Hvis der indstilles en forkert størrelse, kan billedet blive beskåret.

3 Tryk på 🔷 på printerens kontrolpanel for at starte kopieringen.

### Kopiering ved brug af ADF'en

1 Læg et originaldokument i ADF'en (automatisk dokumentføder) med forsiden opad og den korte kant først.

**Bemærk!** Læg ikke postkort, fotos, små emner, transparenter, fotopapir eller tynde medier (f.eks. udklip fra et blad) i ADF'en. Placer disse emner på scannerens glasplade.

- 2 Juster papirstyrene.
- **3** På startsiden skal du navigere til:

**Kopier** > rediger kopieringsindstillingerne > **Kopier det** 

### Kopiering ved brug af scanneroverfladen

- **1** Placer originaldokumentet med forsiden nedad på scannerens glasplade i øverste venstre hjørne.
- **2** På startsiden skal du navigere til:

**Kopier** > rediger kopieringsindstillingerne > **Kopier det** 

- **3** Hvis du vil scanne flere sider, skal du placere det næste dokument på scannerens glasplade. Tryk derefter på **Scan næste side**.
- **4** Tryk på **Afslut jobbet** for et vende tilbage til startskærmbilledet.

## Annullering af et kopijob

## Annullering af et kopijob, mens dokumentet er i den automatiske dokumentføder

Når den automatiske dokumentføder begynder at behandle et dokument, vises scanningsskærmbilledet. Hvis du vil annullere kopijobbet, skal du trykke på **Annuller Job** på berøringsskærmen.

Skærmbilledet Annullering af et scanningsjob vises. Den automatiske dokumentføder rydder alle sider i den automatiske dokumentføder og annullerer jobbet.

## Annullering af et kopijob, mens sider kopieres fra scannerens glasplade

Tryk på Annuller job på berøringsskærmen.

Skærmbilledet Annullering af et scanningsjob vises. Når jobbet er annulleret, vises kopiskærmbilledet.

## Annullering af kopieringsjob, mens der udskrives sider

- 1 Vælg Annuller job på printerens kontrolpanel, eller tryk på 🔀 på tastaturet.
- 2 Tryk på det job, du vil annullere, og tryk derefter på Slet valgte job.

Bemærk! Hvis du trykker på X på tastaturet, skal du trykke på Genoptag for at vende tilbage til startskærmbilledet.

## Afsendelse af e-mail

## Gør printeren klar til at sende e-mail

### **Opsætning af e-mail-funktion**

**1** Angiv printerens IP-adresse i webbrowserens adressefelt.

Hvis du ikke kender din printers IP-adresse, kan du:

- Se IP-adressen på printerens kontrolpanel i sektionen TCP/IP i menuen Netværk/porte.
- Udskrive en side med netværksindstillinger eller menuindstillinger og se IP-adressen i sektionen TCP/IP.

- 2 Klik på Indstillinger.
- 3 Klik på E-mail/FTP-indstillinger under Standardindstillinger.
- 4 Klik på E-mail-indstillinger > Indstilling af e-mail-server.
- 5 Udfyld felterne med de relevante oplysninger.
- 6 Klik på Send.

### Konfiguration af e-mail-indstillinger

- 1 Angiv printerens IP-adresse i webbrowserens adressefelt.
  - Hvis du ikke kender din printers IP-adresse, kan du:
  - Se IP-adressen på printerens kontrolpanel i sektionen TCP/IP i menuen Netværk/porte.
  - Udskrive en side med netværksindstillinger eller menuindstillinger og se IP-adressen i sektionen TCP/IP.
- 2 Klik på Indstillinger > E-mail/FTP-indstillinger > E-mailindstillinger.
- **3** Udfyld felterne med de relevante oplysninger.
- 4 Klik på Send.

## Opret en e-mail genvej

## Oprettelse af en e-mail-genvej ved hjælp af Embedded Web Server

**1** Angiv printerens IP-adresse i webbrowserens adressefelt.

Hvis du ikke kender din printers IP-adresse, kan du:

- Se IP-adressen på printerens kontrolpanel i sektionen TCP/IP i menuen Netværk/porte.
- Udskrive en side med netværksindstillinger eller menuindstillinger og se IP-adressen i sektionen TCP/IP.
- 2 Klik på Indstillinger.
- 3 Klik på Håndter genveje > Indstilling af e-mail-genvej under Andre indstillinger.
- **4** Indtast et unikt navn til modtageren, og indtast derefter e-mail adressen.

**Bemærk!** Hvis du indtaster flere adresser, skal du adskille dem med et komma (,).

- 5 Vælg scanningsindstillingerne (Format, Indhold, Farve og Opløsning).
- 6 Indtast et genvejsnummer, og klik derefter på Tilføj.

Hvis du indtaster et nummer, der allerede anvendes, bliver du bedt om at vælge et andet nummer.

## Oprettelse af en e-mail-genvej ved hjælp af berøringsskærmen

- **1** På startsiden skal du navigere til:
  - E-mail > Modtager > skriv en e-mail-adresse

For at oprette en gruppe med modtagere skal du trykke på **Næste** adresse og derefter indtaste den næste modtagers e-mail adresse.

### 2 Tryk på 🖹.

- **3** Indtast et entydigt navn til genvejen, og tryk derefter på **Udført**.
- 4 Bekræft, at genvejsnavnet og -nummeret er korrekt, og tryk derefter på OK.

Hvis navn eller nummer er forkert, skal du trykke på **Annuller** og derefter indtaste oplysningerne igen.

## Afsendelse af et dokument som e-mail

## Afsendelse af en e-mail ved brug af berøringsskærmen

1 llæg det originale dokument med forsiden opad og den korte kant først i den automatiske dokumentføder eller med forsiden nedad på scannerens glasplade.

**Bemærk!** Ilæg ikke postkort, foto, små objekter, transparenter, fotopapir eller tynde medier (som f.eks. udklip fra blade) i den automatiske dokumentføder. Anbring disse objekter på scannerens glasplade.

**2** Hvis du lægger et dokument i den automatiske dokumentføder, skal du justere papirstyrene.

**Bemærk!** Kontroller, at papirstørrelsen for det originale dokument og for kopien er den samme. Hvis der indstilles en forkert størrelse, kan billedet blive beskåret.

**3** På startsiden skal du navigere til:

### E-mail > Modtager

4 Angiv e-mail-adressen, eller tryk på (#), og angiv derefter genvejsnummeret.

Hvis du vil angive flere modtagere, skal du trykke på **Næste adresse** og derefter indtaste den adresse eller det genvejsnummer, du ønsker at tilføje. Bemærk! Du kan også angive en e-mail-adresse fra adressebogen.

5 Tryk på Udført > Send.

## Afsendelse af en e-mail ved hjælp af et genvejsnummer

1 llæg det originale dokument med forsiden opad og den korte kant først i den automatiske dokumentføder eller med forsiden nedad på scannerens glasplade.

**Bemærk!** Ilæg ikke postkort, foto, små objekter, transparenter, fotopapir eller tynde medier (som f.eks. udklip fra blade) i den automatiske dokumentføder. Anbring disse objekter på scannerens glasplade.

**2** Hvis du lægger et dokument i den automatiske dokumentføder, skal du justere papirstyrene.

3 Tryk på (#), indtast genvejsnummeret ved brug af tastaturet, og

tryk derefter på 🗹

Hvis du vil angive flere modtagere, skal du trykke på **Næste** adresse og derefter indtaste den adresse eller det genvejsnummer, du ønsker at tilføje.

4 Tryk på Send.

### Afsendelse af en e-mail vha. adressebogen

1 Læg et originaldokument med forsiden nedad i den automatiske dokumentføder eller på scannerens glasplade.

**Bemærk!** Ilæg ikke postkort, foto, små objekter, transparenter, fotopapir eller tynde medier (som f.eks. udklip fra blade) i den automatiske dokumentføder. Anbring disse objekter på scannerens glasplade.

- **2** Hvis du lægger et dokument i den automatiske dokumentføder, skal du justere papirstyrene.
- 3 På startsiden skal du navigere til:

E-mail >Modtager(e) > 🔎

- 4 Søg efter e-mail-genvej eller -adresse.
- 5 Accepter ændringerne, og send derefter jobbet.

### Annullering af en e-mail

- Når du bruger den automatiske dokumentføder skal du trykke på Cancel Job (Annuller job), mens Scanning vises.
- Når du bruger scannerens glasplade (flatbed), skal du trykke på Cancel Job (Annuller job), mens Scanning vises, eller mens Scan næste side / Afslut job vises.

## Afsendelse af fax

## Afsendelse af en fax

## Afsendelse af en fax ved hjælp af den berøringsfølsomme skærm

1 Placer et originaldokument med forsiden opad og den korte kant først i ADF'en (automatisk dokumentføder) eller med forsiden nedad på scannerens glasplade.

**Bemærk!** Læg ikke postkort, fotos, små emner, transparenter, fotopapir eller tynde medier (f.eks. udklip fra et blad) i ADF'en. Placer disse emner på scannerens glasplade.

- **2** Hvis du indlæser et dokument i ADF'en, skal du justere papirstyrene.
- 3 Tryk på Fax på startsiden.
- **4** Angiv faxnummeret eller en genvej ved hjælp af berøringsskærmen eller tastaturet.

Tilføj modtagere ved at trykke på **Næste nummer**, og indtast herefter modtagerens telefonnummer eller genvejsnummer, eller søg i adressebogen.

Bemærk! Hvis du vil indsætte en opkaldspause i et faxnummer,

skal du trykke på U. Opkaldspausen vises som et komma i feltet "Fax til". Brug denne funktion, hvis du først skal have en udgående linje.

5 Tryk på Fax det.

### Afsendelse af en fax ved hjælp af computeren

### **Til Windows-brugere**

1 Når dokumentet er åbnet, skal du klikke på File (Fil) >Print (Udskriv).

- 2 Vælg printeren, og klik derefter på Egenskaber, Præferencer, Indstillinger eller Installer.
- **3** Klik på **Fax >Aktiver fax**, og indtast derefter modtagerens faxnummer eller -numre.
- 4 Hvis det er nødvendigt, skal du konfigurere andre faxindstillinger.
- 5 Accepter ændringerne, og send derefter faxjobbet.

### Bemærkninger:

- Faxfunktionen kan kun bruges sammen med PostScript-driveren eller universalprinterdriveren. Kontakt det sted, hvor du købte printeren, for at få yderligere oplysninger.
- For at bruge faxfunktionen med PostScript-driveren skal du konfigurere og aktivere den på fanen Konfiguration.

### **Til Macintosh-brugere**

- 1 Vælg Arkiv >Udskriv, når dokumentet er åbent.
- **2** Vælg printeren.
- **3** Indtast modtagerens faxnummer, og konfigurer derefter andre faxindstillinger, hvis det er nødvendigt.
- 4 Send faxjobbet.

## **Oprettelse af genveje**

## Oprettelse af en faxdestinationsgenvej ved hjælp af Embedded Web Server

I stedet for at indtaste hele faxmodtagerens telefonnummer på betjeningspanelet, hver gang du sender en fax, kan du oprette en permanent faxdestination og tilknytte et genvejsnummer. Der kan oprettes en genvej til et enkelt faxnummer eller en gruppe faxnumre.

**1** Angiv printerens IP-adresse i webbrowserens adressefelt.

Hvis du ikke kender din printers IP-adresse, kan du:

- Se IP-adressen på printerens kontrolpanel i sektionen TCP/IP i menuen Netværk/porte.
- Udskrive en side med netværksindstillinger eller menuindstillinger og se IP-adressen i sektionen TCP/IP.
- 2 Klik på Indstillinger > Håndter genveje > Indstilling af faxgenvej.

Bemærk! Der kan kræves en adgangskode. Hvis du ikke har et ID og en adgangskode, skal du få det fra din systemadministrator.

**3** Indtast et entydigt navn til genvejen, og indtast derefter faxnummeret.

For at oprette en genvej til flere numre skal du indtaste gruppens faxnumre.

Bemærk! Adskil faxnumrene i gruppen med et semikolon (;).

4 Tildel et genvejsnummer.

Hvis du indtaster et nummer, der allerede anvendes, bliver du bedt om at vælge et andet nummer.

5 Klik på Tilføj.

## Oprettelse af en faxdestinationsgenvej ved hjælp af berøringsskærmen

 Placer et originaldokument med forsiden opad og den korte kant først i ADF'en (automatisk dokumentføder) eller med forsiden nedad på scannerens glasplade.

**Bemærk!** Læg ikke postkort, fotos, små emner, transparenter, fotopapir eller tynde medier (f.eks. udklip fra et blad) i ADF'en. Placer disse emner på scannerens glasplade.

- **2** Hvis du indlæser et dokument i ADF'en, skal du justere papirstyrene.
- 3 På startsiden skal du navigere til:

Fax > indtast faxnummeret

For at oprette en gruppe af faxnumre, skal du trykke på **Næste nummer** og derefter indtaste det næste faxnummer.

4 Naviger til:

> indtast navn til genvejen > Udført > OK > Fax det

## Scanning

## Scanning til en FTP adresse

## Scanning til en FTP-adresse ved brug af berøringsskærmen

1 Placer et originaldokument med forsiden opad og den korte kant først i ADF'en (automatisk dokumentføder) eller med forsiden nedad på scannerens glasplade.

**Bemærk!** Læg ikke postkort, fotos, små emner, transparenter, fotopapir eller tynde medier (f.eks. udklip fra et blad) i ADF'en. Placer disse emner på scannerens glasplade.

- **2** Hvis du indlæser et dokument i ADF'en, skal du justere papirstyrene.
- **3** På startsiden skal du navigere til:

FTP > FTP > skriv FTP-adressen > Send det

## Scanning til en FTP adresse ved hjælp af et genvejsnummer

1 Placer et originaldokument med forsiden opad og den korte kant først i ADF'en (automatisk dokumentføder) eller med forsiden nedad på scannerens glasplade.

**Bemærk!** Læg ikke postkort, fotos, små emner, transparenter, fotopapir eller tynde medier (f.eks. udklip fra et blad) i ADF'en. Placer disse emner på scannerens glasplade.

**2** Hvis du indlæser et dokument i ADF'en, skal du justere papirstyrene.

**3** Tryk på **(#**), og indtast derefter FTP-genvejsnummeret.

4 Tryk på Send.

## Scanning til en FTP-adresse ved brug af adressebogen

1 llæg det originale dokument med forsiden opad og den korte kant først i den automatiske dokumentføder eller med forsiden nedad på scannerens glasplade.

**Bemærk!** Ilæg ikke postkort, foto, små objekter, transparenter, fotopapir eller tynde medier (som f.eks. udklip fra blade) i den automatiske dokumentføder. Anbring disse objekter på scannerens glasplade.

- **2** Hvis du lægger et dokument i den automatiske dokumentføder, skal du justere papirstyrene.
- **3** På startsiden skal du navigere til:

FTP > FTP > 🔑 > angiv navnet på modtageren > Gennemse genveje > navn på modtager > Søg

## Scanning til en computer eller et flashdrev

### Scanning til en computer ved hjælp af Embedded Web Server

1 Åbn en webbrowser, og angiv derefter scannerens IP-adresse i adressefeltet.

### Bemærkninger:

- Se scannerens IP-adresse på scannerens startskærm. IPadressen vises som fire sæt tal, adskilt af punktummer, f.eks. 123,123.123,123.
- Hvis du bruger en proxyserver, skal du deaktivere den midlertidigt for at indlæse websiden korrekt.
- 2 Klik på Scanningsprofil >Opret scanningsprofil.
- **3** Vælg dine scanningsindstillinger, og tryk derefter på **Næste**.
- 4 Vælg en placering på din computer, hvori du vil gemme scanningsbilledet.
- 5 Indtast et navn til scanningen.

Bemærk! Scanningsnavnet er det navn, der vises på listen over scanningsprofiler på displayet.

6 Klik på Send.

Bemærk! Hvis du klikker på Send, tildeles der automatisk et genvejsnummer. Du kan bruge dette genvejsnummer, når du er klar til at scanne dine dokumenter.

- 7 Gennemgå vejledningen på skærmen Scanningsprofil.
  - a llæg det originale dokument med forsiden nedad og den korte kant først i den automatiske dokumentføderbakke eller med forsiden nedad på scannerens glasplade.

### Bemærkninger:

- Ilæg ikke postkort, foto, små objekter, transparenter, fotopapir eller tynde medier (som f.eks. udklip fra blade) i den automatiske dokumentføderbakke. Anbring disse objekter på scannerens glasplade.
- Den automatiske dokumentføders indikatorlampe tændes, når papiret er ilagt korrekt.
- **b** Hvis du lægger et dokument i den automatiske dokumentføderbakke, skal du justere papirstyrene.
- c Foretag en af følgende handlinger:
  - Tryk på #, og indtast herefter genvejsnummeret ved brug af tastaturet.
     Scanneren scanner og sender dokumentet til det bibliotek, du har angivet.

- Fra scannerens startskærm skal du navigere til: Tilbageholdte jobs >Profiler > find genvejen på listen.
- 8 Se filen fra din computer.

Bemærk! Udskriftsfilen gemmes på det pågældende sted eller startes i det program, du har angivet.

### Scanning til et flashdrev

 Placer et originaldokument med forsiden opad og den korte kant først i ADF'en (automatisk dokumentføder) eller med forsiden nedad på scannerens glasplade.

Bemærk! Læg ikke postkort, fotos, små emner, transparenter, fotopapir eller tynde medier (f.eks. udklip fra et blad) i ADF'en. Placer disse emner på scannerens glasplade.

- **2** Hvis du indlæser et dokument i ADF'en, skal du justere papirstyrene.
- 3 Der kan indsættes et USB-flash-drev i porten forrest på enheden. USB-drevets startskærmbillede vises.
- 4 Vælg destinationsmappen, og tryk derefter på Scan til USB-drev.
- **5** Tilpas scanningsindstillingerne.
- 6 Tryk på Scan det.

## Fjerne papirstop

## 200 papirstop

1 Åbn sidedækslet.

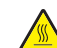

FORSIGTIG! VARM OVERFLADE: Printeren kan være varm indvendig. For at formindske risikoen for skader pga. en varm komponent skal overfladen køle ned, før du rører den.

### 2 Træk op og udad i papiret for at fjerne det fra papirstien.

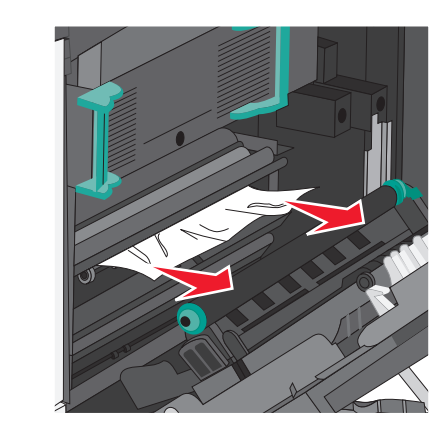

### Bemærkninger:

- Sørg for at fjerne alle papirdele.
- Hvis papiret sidder i fuseren, skal udløserhåndtaget på fuseren sænkes og sættes til konvoluttilstand.
- Når du har fjernet det fastsiddende papir, sættes håndtaget tilbage til den korrekte position.
- 3 Luk sidepanelet.
- 4 Tryk på Fortsæt, papirstop afhjulpet.

## 201 papirstop

### 1 Åbn sidedækslet.

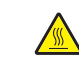

FORSIGTIG! VARM OVERFLADE: Printeren kan være varm indvendig. For at formindske risikoen for skader pga. en varm komponent skal overfladen køle ned, før du rører den.

**2** Undersøg, hvor papirstoppet forekommer, og fjern det:

**a** Hvis papiret er synligt under fuseren, skal du tage fat i begge sider af papiret og trække det ud.

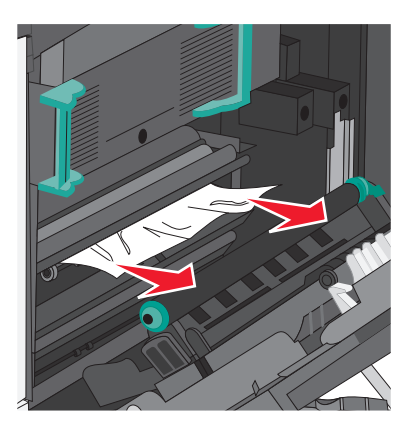

**b** Hvis papiret ikke er synligt, skal du afmontere fuserenheden.

Advarsel! Potentiel skade: Rør ikke ved den midterste del af fuserenheden. Hvis du gør det, kan fuseren tager skade.

1 Løft håndtagene på hver side af fuseren, og træk i dem for at fjerne fuserenheden.

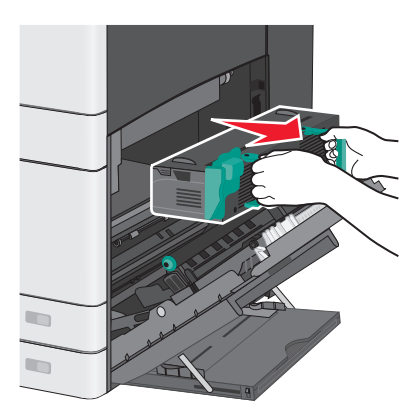

### 2 Fjern det fastsiddende papir.

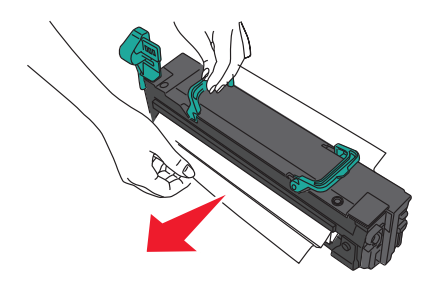

#### Bemærkninger:

- Sørg for at fjerne alle papirdele.
- Træk det fastklemte papir nedad.
- Hvis papiret sidder i fuseren, skal udløserhåndtaget på fuseren sænkes og sættes til konvoluttilstand.
- Når du har fjernet det fastsiddende papir, sættes håndtaget tilbage til den korrekte position.
- **3** Sæt fuserenheden tilbage i printeren ved hjælp af håndtagene på hver side af den.

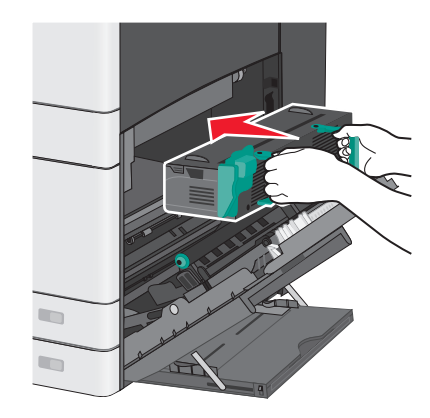

- 3 Luk sidepanelet.
- 4 Tryk på Fortsæt, papirstop afhjulpet.

## 203 papirstop

**1** Tag fat i fastsiddende papir, der er synligt i standardudskriftsbakken, og træk det forsigtigt ud.

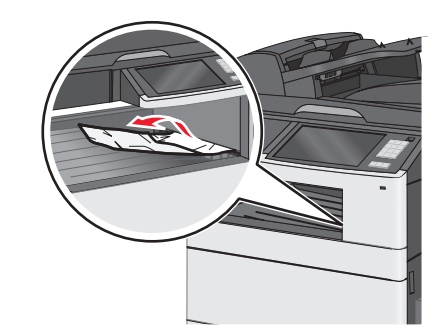

### Bemærkninger:

- Sørg for at fjerne alle papirdele.
- Hvis papiret sidder i fuseren, skal udløserhåndtaget på fuseren sænkes og sættes til konvoluttilstand.
- Når du har fjernet det fastsiddende papir, sættes håndtaget tilbage til den korrekte position.
- 2 Tryk på Fortsæt, papirstop afhjulpet.

## 230 papirstop

- 1 Åbn sidedækslet.
- 2 Hold i håndtagene på dupleksenheden, åbn dækslet, og fjern fastklemt papir.

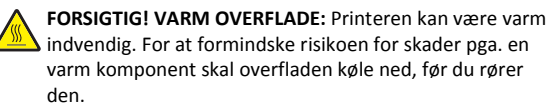

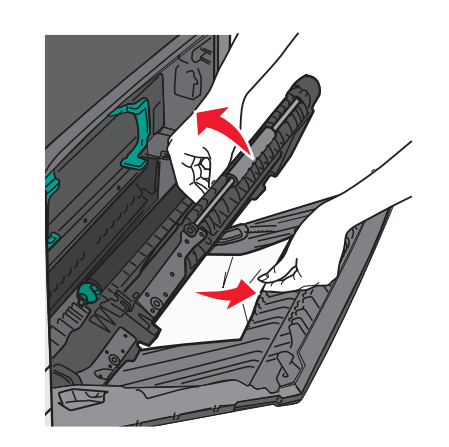

3 Luk dækslet på dupleksenheden.

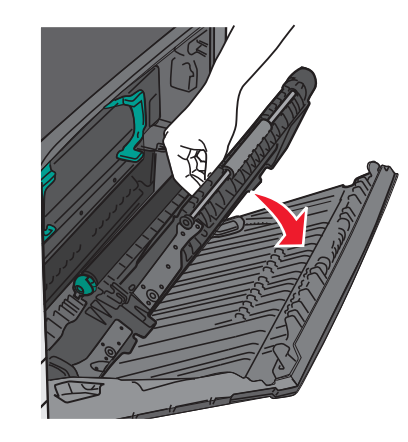

- 4 Luk sidepanelet.
- 5 Tryk på Fortsæt, papirstop afhjulpet.

## 231-239 papirstop

- 1 Åbn sidedækslet.
- **2** Hold i håndtagene på dupleksenheden, åbn dækslet, og fjern fastklemt papir.

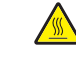

FORSIGTIG! VARM OVERFLADE: Printeren kan være varm indvendig. For at formindske risikoen for skader pga. en varm komponent skal overfladen køle ned, før du rører den.

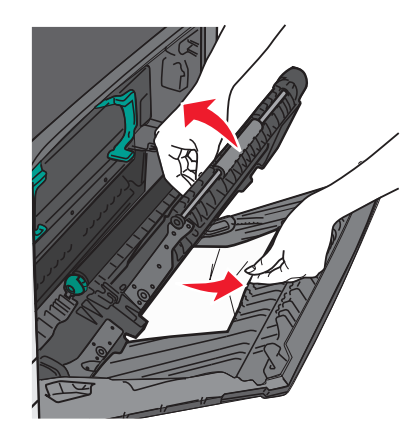

3 Luk dækslet på dupleksenheden.

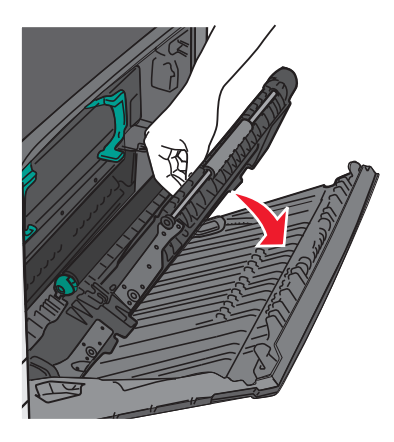

**4** Luk sidepanelet.

5 Tryk på Fortsæt, papirstop afhjulpet.

## 24x papirstop

## Papirstop i bakke 1

1 Undersøg sideadgangspanelerne til bakkerne, og træk derefter de fastsiddende sider ud.

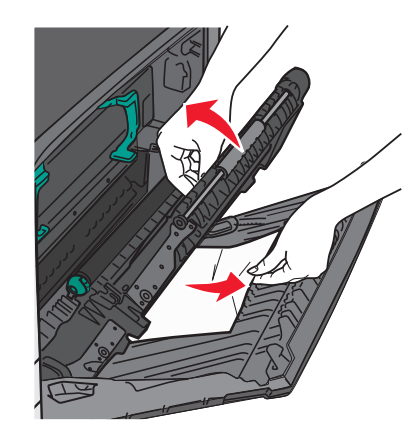

Bemærk! Sørg for at fjerne alle papirdele.

2 Åbn bakke 1, og træk det fastklemte papir lige op og udad.

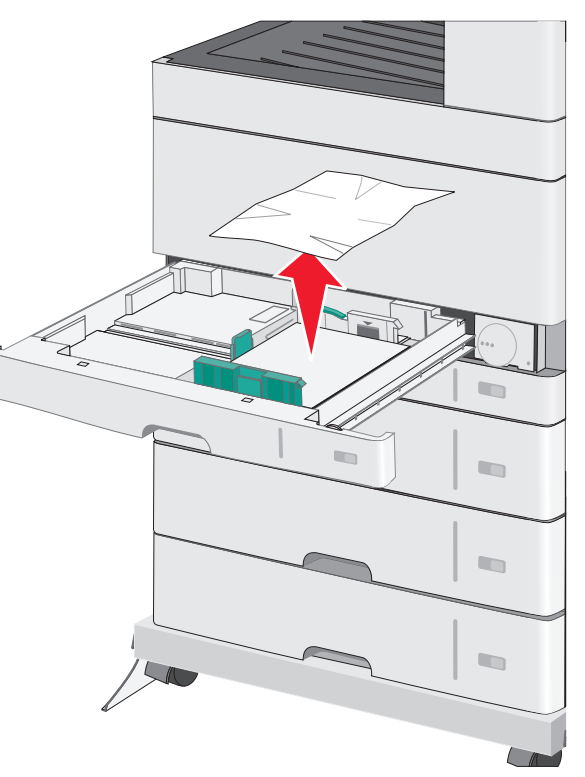

Bemærk! Sørg for at fjerne alle papirdele.

3 Luk bakke 1.

4 Tryk på Fortsæt, papirstop afhjulpet.

## Papirstop i en af de ekstra bakker

1 Undersøg sideadgangspanelerne til bakkerne, og træk derefter de fastsiddende sider ud.

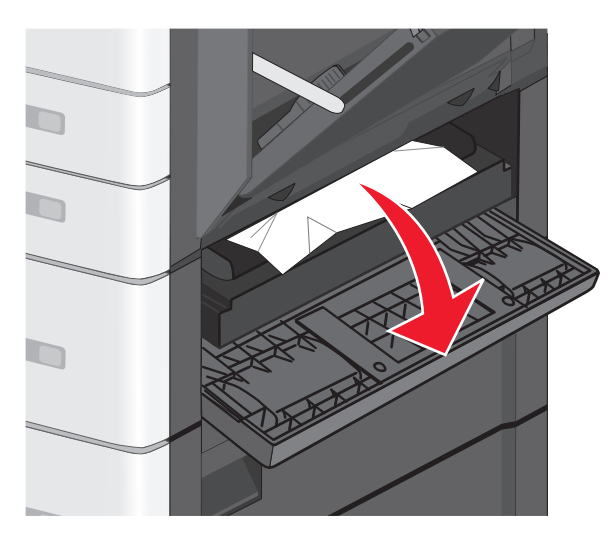

Bemærk! Sørg for at fjerne alle papirdele.

2 Åben den angivne bakke, og træk det tilstoppede papir lige op og udad.

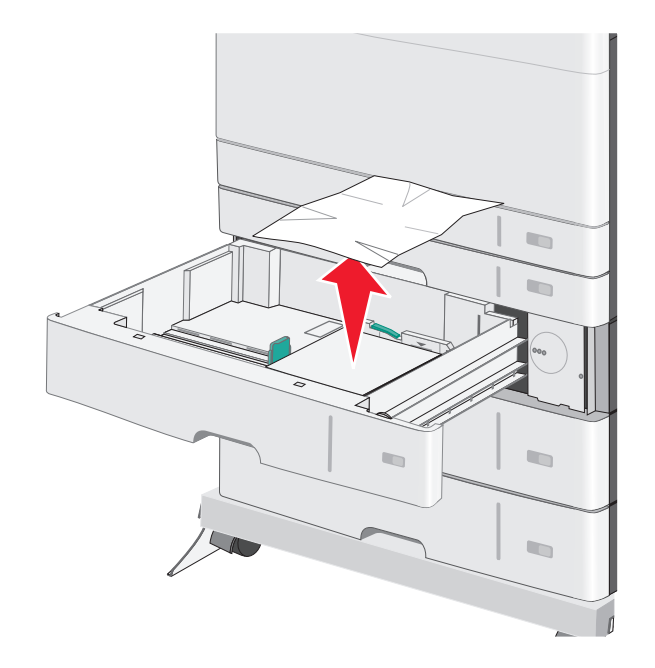

Bemærk! Sørg for at fjerne alle papirdele.

- 3 Luk skuffen.
- 4 Tryk på Fortsæt, papirstop afhjulpet.

## 250 papirstop

1 Fjern eventuelle fastsiddende sider fra MP-arkføderen.

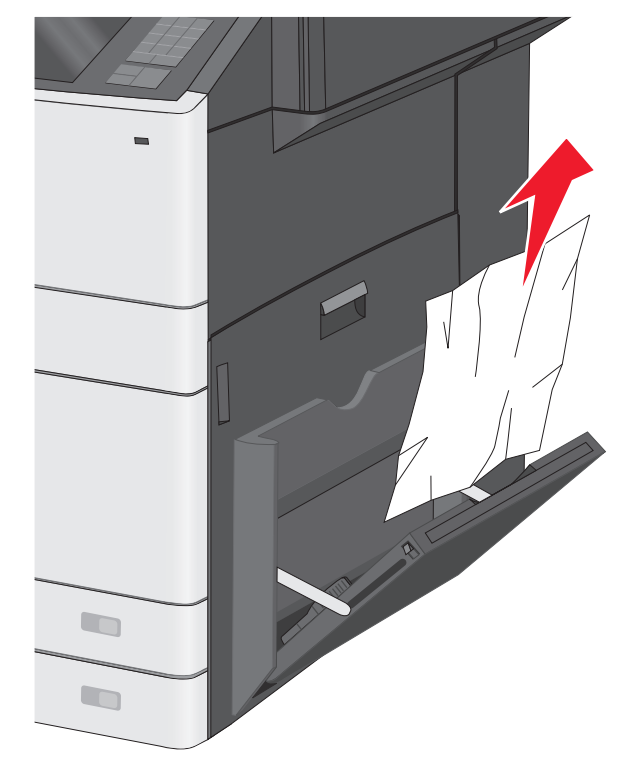

- 2 Læg papiret i MP-arkføderen.
- 3 Tryk på Fortsæt, papirstop afhjulpet.

## 280-289 papirstop

1 Fjern alle originaldokumenter fra den automatiske dokumentføder.

### 2 Åbn ADF-dækslet.

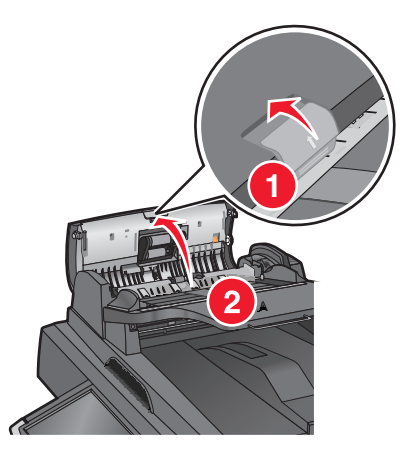

**3** Tag fat i det fastsiddende papir i hver side, og træk det derefter forsigtigt ud.

Bemærk! Sørg for at fjerne alle papirdele.

4 Luk ADF-dækslet.

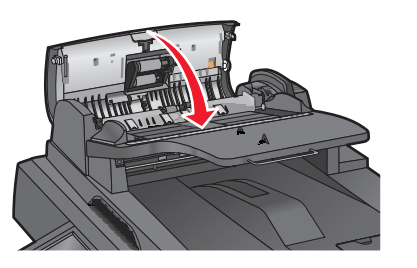

- **5** Læg originaldokumenterne tilbage i ADF-bakken, ret stakken til, og juster derefter papirstyret.
- 6 Tryk på Fortsæt, papirstop afhjulpet i printerens kontrolpanel.

## 290-292 papirstop

### 290 papirstop

Luk ADF-dækslet.

### 291 papirstop

Luk låget for scannerglasset.

### 292 papirstop

Prøv et eller flere af følgende forslag:

- Luk ADF-dækslet.
- Luk scannerdækslet.
- Kontakt netværksadministratoren.

## 451 papirstop

1 Åbn scannerdækslet, og fjern fastklemt papir.

- 2 Luk scannerdækslet.
- 3 Tryk på Fortsæt, papirstop afhjulpet.